# CLIMATE

## Dedicado e otimizado para sua demanda

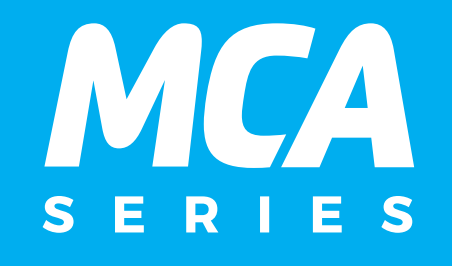

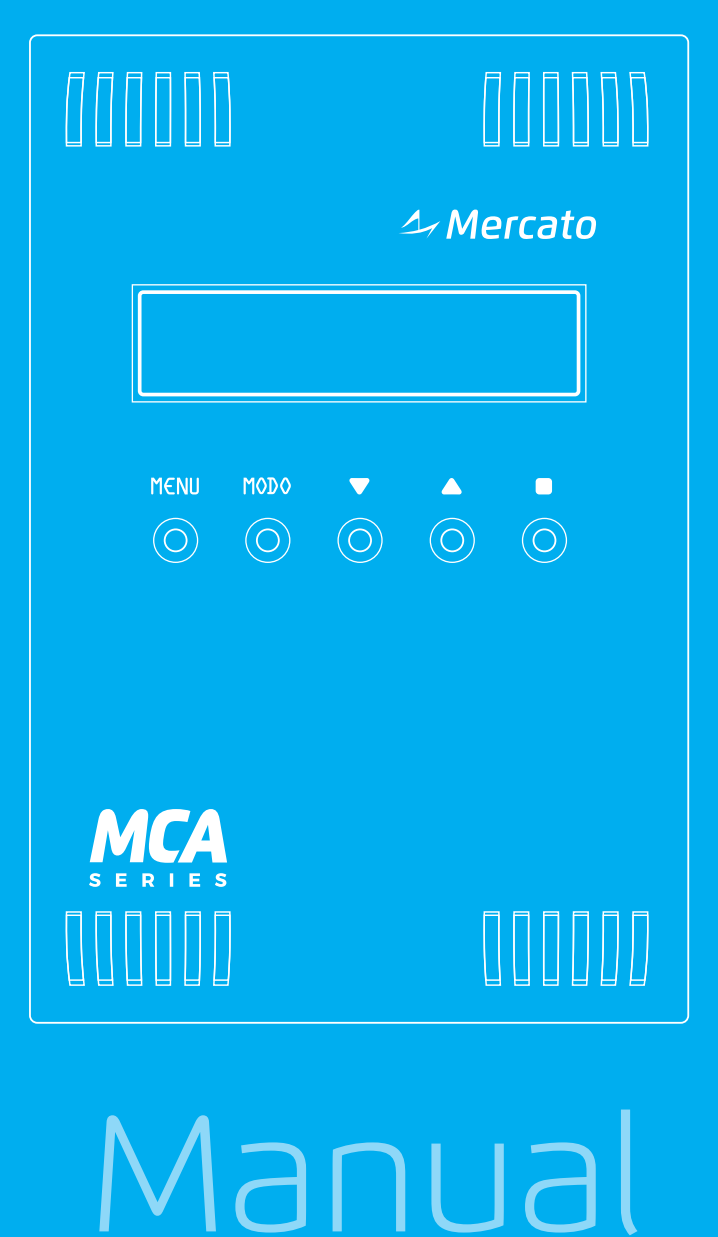

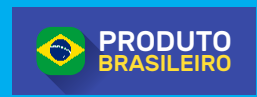

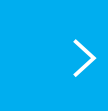

www.mercatoautomacao.com.br Controladores, medidores, instrumentos e periféricos para automação e HVAC-R

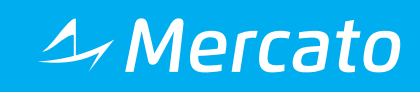

Este manual descreve o modelo MCA-2E da linha MCA de controladores ambiente. O modelo 2E é aplicado em sistemas de expansão direta, com até 5 estágios de refrigeração e aquecimento.

#### **1. CARACTERÍSTICAS**

A linha MCA são controladores de ambiente para temperatura e umidade podendo ser aplicados à diferentes equipamentos de HVAC.

Dentro da linha, temos o modelo MCA-2E, controlador de temperatura para máquinas de expansão direta.

Podemos destacar as seguintes características do modelo MCA-2E:

- Seis saídas digitais a TRIAC (estado sólido), isoladas.
- Interface de 16x2 caracteres, com iluminação de fundo e 4 teclas de operação.
- Permite a visualização do estado da máquina e ajuste de setpoints.
- Sensor local de temperatura.
- Entrada para sensor remoto de temperatura (NTC 10k)
- Bloqueio de ajustes por senha. O que pode ser acessado pelo usuário é livremente configurado.
- Alimentação em 24 V<sub>AC</sub>/V<sub>DC</sub>.
- Fixação em parede.
- Relógio/calendário interno mantido à bateria, possibilitando a programação horária de controle.

#### 2. INSTALAÇÃO

#### CONEXÕES

A tabela 2.1 identifica as funções de cada ponto de conexão do MCA-2E.

| PONTO | NOME  | DESCRIÇÃO                      |  |
|-------|-------|--------------------------------|--|
| 1     | VAC_A | Alimentação 24 V <sub>AC</sub> |  |
| 2     | VAC_B |                                |  |
| 3     | D+    | Comunicação RS485.             |  |
| 4     | D-    |                                |  |
| 5     | COM   | Comum das entradas             |  |
| 6     | DI/S1 | Entrada digital / sensor NTC 1 |  |
| 7     | DI/S2 | Entrada digital / sensor NTC 2 |  |
| 8     | DO1   | Saída digital 1                |  |
| 9     | DO2   | Saída digital 2                |  |
| 10    | DO/C  | Comum das saídas digitais      |  |
| 11    | DO3   | Saída digital 3                |  |
| 12    | DO4   | Saída digital 4                |  |
| 13    | DO/C  | Comum das saídas digitais      |  |
| 14    | DO5   | Saída digital 5                |  |
| 15    | DO6   | Saída digital 6                |  |

Tabela 2.1 – Pontos de conexão

#### ALIMENTAÇÃO PRINCIPAL

Para funcionamento, o MCA deve ser alimentado com tensão de  $24V_{AC}$  ou  $24V_{DC}$ . Recomenda-se o uso de transformador independente para cada controlador.

**OBS**: Os bornes VAC\_B e COM são conectados internamente. Observar a polaridade de ligação do transformador entre equipamentos e sensores.

#### SAÍDAS DIGITAIS

O MCA-2E possui seis saídas digitais a TRIAC com proteção por varistores. A carga máxima que pode ser chaveada por eles é de  $250V_{AC}/0.5A$ .

Atenção na ligação pois as saídas compartilham um mesmo comum. Os dois bornes DO/C são conectados internamente.

#### ENTRADA DIGITAIS / NTC

O MCA-2E possui duas entradas que podem ser configuradas no modo digital ou sensor NTC. O modo digital suporta apenas contato seco para acionamento, não podendo ser aplicado nenhum potencial com risco de danificar o equipamento.

No modo NTC, o sensor utilizado deve ser de 10k (25°C), nas curvas AN ou CP.

#### 3. INTERFACE DE OPERAÇÃO

#### TELA PRINCIPAL

A tela principal mostra o estado do controlador e temperatura do ambiente.

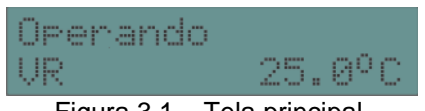

Figura 3.1 – Tela principal.

A linha superior apresenta o estado da máquina:

- <u>Desligado:</u> Máquina desligada.
- <u>Iniciando:</u> Máquina iniciando operação (aguardando atrasos e tempos de proteção).
- <u>Operando:</u> Máquina em operação.
- <u>Falha:</u> Máquina em falha, aguardando tempo para reinício da operação.
- <u>Bloqueado:</u> Máquina bloqueada após excesso de falhas. Necessário desbloqueio manual.
- <u>Parando:</u> Máquina finalizando operação (aguardando tempos de proteção para desligamento).

<u>Atraso:</u> Atraso ao ligar equipamento.

No linha inferior, na esquerda, são apresentados os controles ativos da máquina. Os seguintes caracteres são apresentados:

- V: Ventilador.
- R: Refrigeração.
- A: Aquecimento.

Na linha inferior, no lado direito, é apresentada a temperatura do ambiente controlado.

#### TELA MODO DE OPERAÇÃO

Na tela principal, pressionando-se a tecla MODO, temos acesso à tela de configuração do modo de operação da máquina.

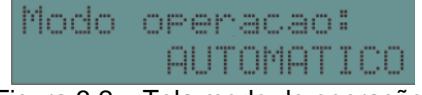

Figura 3.2 – Tela modo de operação.

O modo de operação pode ser configurado como:

Automático

O equipamento opera automáticamente, respeitando a programação horária.

Ligado

O equipamento é acionado, independentemente da programação horária.

#### Desligado

O equipamento não opera, mesmo que dentro da programação horária.

Para alterar o modo atual, basta pressionar novamente a tecla MODO, para ciclar entre os modos. As teclas ACIMA e ABAIXO também alteram o modo. Para confirmar a alteração, a tecla ENTER deve ser pressionada. Para cancelar a alteração, deve-se pressionar a tecla MENU ou aguardar alguns instantes até que o modo selecionado pare de piscar.

O modo AUTOMATICO não está disponível caso o tipo de habilitação esteja programado como MANUAL.

#### SETPOINT DE TEMPERATURA

Na tela principal, pressionando as teclas ACIMA ou ABAIXO, temos acesso à telas de ajuste do *setpoint* de temperatura.

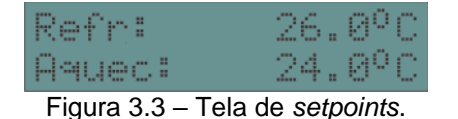

Nesta tela, as teclas ACIMA e ABAIXO alteram os valores de ambos os setpoints. O MCA faz o ajuste do setpoint mantendo a diferença entre os 2 setpoints fixa. Esta diferença deve ser configurada no ítem "Banda morta". Caso aquecimento não esteja habilitado, apenas o setpoint de refrigeração é mostrado.

Para confirmar o valor de setpoint, a tecla ENTER deve ser pressionada. Para cancelar a alteração, basta pressionar a tecla MENU ou aguardar alguns instantes até que os valores parem de piscar.

O incremento padrão para ajuste dos *setpoints* de temperatura é 0.5°C, mas pode ser alterado nas configurações, se desejado.

#### MENU

Na tela principal, a tecla MENU permite acesso ao menu de operações do MCA.

Nesta tela, as teclas ACIMA e ABAIXO navegam entre os itens existentes. A tecla ENTER permite acesso ao ítem selecionado e a tecla MENU cancela a operação, retornando à tela principal.

#### ALARMES

A tela de alarmes permite acesso aos alarmes ativos do controlador. Nesta tela, as teclas ACIMA e ABAIXO navegam entre todos os alarmes ativos no controlador.

#### PROGRAMAÇÃO HORÁRIA

A tela de programação horária permite a configuração do horário de operação do equipamento. Cada programação horária permite a configuração de 4 períodos distintos, que definem o horário de início e o horário de desligamento e para quais dias da semana este período é válido.

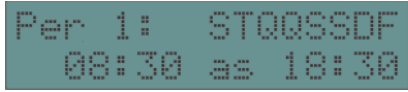

Figura 3.4 – Configuração da programação horária.

Os caracteres da linha superior representam para quais dias da semana aquele período é válido (de segunda a domingo). O caractere "F" indica que este período é válido em feriados.

No exemplo da figura 3.4, o período 1 da programação horária esta configurado para ligar a máquina as 08h30min e desligar as 18h30min, em todos os dias da semana.

A programação horária é considerada ativa se qualquer um dos períodos estiver ativo, ou seja, se o horário do controlador estiver dentro do horário especificado de qualquer um dos períodos. A configuração da programação horária com hora inicial e final igual a 00:00 faz com que a programação fique ativa durante as 24 horas do dia.

Nesta tela, as teclas ACIMA e ABAIXO trocam o período da programação (1 a 4). Para iniciar a edição, a tecla ENTER deve ser pressionada. Cada vez que a tecla MODO é pressionada se passa a edição do próximo ítem. As teclas ACIMA e ABAIXO alteram o valor do ítem. Para confirmar os valores, a tecla ENTER deve ser pressionada. A alteração pode ser cancelada com o uso da tecla MENU ou esperando o campo selecionado parar de piscar.

#### TELA DE DATA E HORA

Esta tela permite a visualização e ajuste da data e hora do controlador.

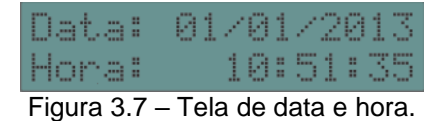

Nesta tela, a tecla ENTER inicia a edição e a tecla MODO passa entre cada ítem da tela. As teclas ACIMA e ABAIXO alteram o valor do ítem. A tecla ENTER grava o valor alterado no controlador, enquanto a tecla MENU cancela a alteração.

#### TELA DE FERIADOS

A tela de feriados permite a programação de até 20 feriados, criando uma exceção para a programação horária. Em dia de feriado, a programação horária só é habilitada se o período estiver habilitado para o feriado, independente do dia da semana.

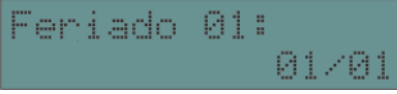

Figura 3.8 – Tela de feriados.

As teclas ACIMA e ABAIXO alteram o feriado sendo visualizado (1 a 20). Para iniciar a edição, a tecla ENTER deve ser pressionada. A tecla MODO é usada para alterar entre dia e mês. As teclas ACIMA e ABAIXO alteram o valor do ítem. A alteração do valor pode ser salva no controlador pressionando-se novamente a tecla ENTER ou cancelada com o uso da tecla MENU.

Para desabilitar um feriado, basta programá-lo com dia e/ou mês igual a zero.

#### TELA DE LOGIN

Através das configurações do MCA, é possível o bloquear a alteração de alguns parâmetros para um usuário não autorizado.

Quando o usuário não tem permissão de alterar um parâmetro e tanta fazê-lo, a tela de bloqueio é apresentada.

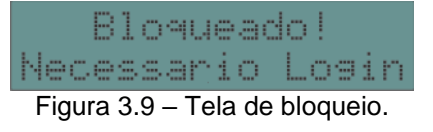

Para alterar o parâmetro, é necessário fazer o login através da tela de login.

| Senha     | login:       | 0000   |
|-----------|--------------|--------|
| Figura 3. | 10 – Tela de | login. |

O usuário deve inserir a senha de 4 dígitos para acesso ao parâmetro.

As teclas ACIMA e ABAIXO alteram o valor do dígito e a tecla MODO passa ao próximo dígito. Para confirmar o valor, a tecla ENTER deve ser pressionada. Se a senha estiver correta, a tela principal é apresentada. Observe que neste caso, existe a indicação de uma chave no canto superior direito da tela, informando que o usuário possui acesso.

O MCA encerra o acesso do usuário após 1 minuto sem pressionar nenhuma tecla.

A senha padrão de acesso é 1234. É possível alterar a senha no menu de configurações do MCA.

#### TELA DE CONFIGURAÇÕES

Acessando este ítem do menu podemos alterar as configurações do MCA. Para acesso às configurações, é necessária uma senha, diferente da senha de login.

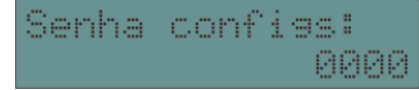

Figura 3.11 – Senha de acesso às configurações.

A senha padrão de acesso às configurações é 1111 e pode ser alterada após acessar o menu de configurações.

No menu de configurações, as teclas ACIMA e ABAIXO navegam entre as configurações disponíveis. Para editar um ítem, a tecla ENTER deve ser pressionada e as teclas ACIMA e ABAIXO são usadas para alterar o valor do ítem. A tecla ENTER confirma o novo valor. A tecla MENU cancela a edição dos itens e permite o retorno ao menu de configurações.

A tabela do capítulo 4 contém a explicação sobre todos os itens disponíveis para configuração.

#### ESTADO E/S

A tela de E/S permite visualizar o estado das entradas e saídas digitais do controlador.

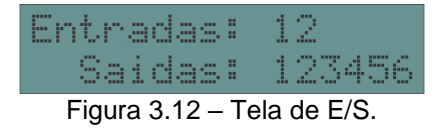

Nesta tela, as entradas e saídas acionadas são mostradas. Caso acionada, o número correspondente é ativado.

#### 4. LÓGICAS DE OPERAÇÃO

#### HABILITAÇÃO

Para funcionamento, é necessário que o MCA-2E esteja habilitado. É possível configurar o MCA para habilitação de duas formas: MANUAL ou PROGRAMAÇÃO HORÁRIA. No modo MANUAL, a habilitação é feita manualmente pela interface na tela de MODO ou pela rede de comunicações.

No modo PROGRAMAÇÃO HORÁRIA, o equipamento quando em AUTOMÁTICO, respeita a programação definida. Neste modo o MCA pode ser manualmente comandado pela tela de MODO se necessário.

 AUTOMÁTICO: Neste modo quem comanda

Neste modo quem comanda a habilitação é a programação horária interna.

- LIGADO: Ajustado manualmente para forçar o funcionamento da máquina.
- DESLIGADO: Ajustado manualmente para forçar o desligamento da máquina.

#### VENTILADOR

O comando do ventilador pode ser configurado em dois modos de operação: automático e ligado. No modo automático, o ventilador é acionado apenas quando há necessidade de acionamento dos estágios de refrigeração ou aquecimento. No modo ligado, o ventilador fica ligado sempre que o equipamento estiver habilitado para funcionamento.

É possível configurar um atraso para desligamento do ventilador ao fim da operação, para secar a serpentina de refrigeração.

Caso habilitada entrada para STATUS, o MCA verifica o funcionamento do ventilador. Caso a saída acionada e a entrada não estiver ativa, um alarme é gerado e o controlador entra em falha.

#### CONTROLE DE TEMPERATURA

O MCA utiliza um sistema de controle de temperatura baseado em dois pontos de operação.

|   | JRA | Refrigeração |                                 |
|---|-----|--------------|---------------------------------|
| Ī |     | t l          | Setpoint refrigeração           |
|   |     | _            | <ul> <li>Banda morta</li> </ul> |
|   |     | Aquecimento  | Setpoint aquecimento            |

Figura 4.1 – Controle de temperatura.

O ponto superior é o *setpoint* de refrigeração e o inferior, o de aquecimento. Se a temperatura ambiente estiver acima do ponto superior, a refrigeração opera. Caso esteja abaixo do ponto inferior, o aquecimento opera. Na faixa intermediária, chamada de banda morta, o sistema não opera.

O valor mínimo da banda morta pode ser ajustado nas configurações. O valor padrão é 2°C. O controlador não permite ajustes de *setpoints* de refrigeração e aquecimento que façam com que a banda morta seja menor do que o valor programado.

O controle de refrigeração/aquecimento é feito por um algoritmo ON-OFF multiestágio. São suportados até 2 estágios em cada modo. É possível a configuração das histereses entre cada estágio.

#### SENSOR REMOTO DE TEMPERATURA

O MCA permite o uso de um sensor externo de temperatura. Nas configurações do MCA é possível selecionar o modo de cálculo da temperatura ambiente: INTERNO, EXTERNO, MÉDIA, MÍNIMO ou MÁXIMO.

Nos modos INTERNO/EXTERNO, apenas um dos sensores é utilizado. Nos demais modos, é feito um cálculo com o valor dos dois sensores.

#### MAPEAMENTO DE ENTRADAS E SAÍDAS

As funcionalidades dos controles disponíveis podem ser mapeadas para qualquer entrada/saída do controlador livremente. Nas configurações, para cada função, é selecionado o número da entrada/saída desejado. Caso seja programado com o valor zero, a função não é mapeada para saída.

#### COMPRESSORES E RESISTÊNCIAS

O controlador permite o controle de múltiplos estágios de compressores e resistências pelos controles de temperatura e umidade. É possível a configuração de

número de estágios e tempos mínimos ligados e/ou desligados para proteção dos compressores.

É possível também a habilitação de rodízio entre os estágios. Neste caso, a cada acionamento um novo estágio é selecionado, evitando que apenas um compressor seja sempre ativado. Isto garante o uso equivalente dos estágios. Em máquinas onde não é possível este tipo de rodízio, basta desabilitar esta opção. Neste caso, a sequência de acionamento é sempre 1, 2, 3.

### 5. CONFIGURAÇÕES

| Grupo         | Ítem                | Descrição                                            |
|---------------|---------------------|------------------------------------------------------|
|               | Tipo DI/Sx          | Tipo da entrada (digital, NTC AN ou NTC CP).         |
|               | Offset Sx           | Offset do sensor da entrada x                        |
| Config E/S    | Offset S INT        | Offset para o sensor interno.                        |
|               | Polaridade DIx      | Polaridade da entrada digital x                      |
|               | Polaridade DOx      | Polaridade da saída digital x                        |
|               | Dlog of mode        | Ajuste de modo bloqueado? Necessita de login para    |
|               | BIOQ AJ MODO        | alterar.                                             |
|               | Bloq aj             | Aiuste de setocipts bloqueado?                       |
|               | setpoint            |                                                      |
| Interface     | Bloq aj prog        | Aiuste da programação horária bloqueado?             |
|               | hor                 |                                                      |
|               | Bloq aj relogio     | Ajuste do relógio/feriados bloqueado?                |
|               | Senna config        | Senha para acesso as configurações                   |
|               | Senha login         | Senha para desbloqueio (login do usuario)            |
|               | Entrada NTC Ext     | Numero da entrada para NTC externo.                  |
| Mana ontradas | Entr STATUS         | Número da entrada para STATUS de ventilador.         |
| Mapa encradas | VENI<br>Entr ETITEO |                                                      |
|               | SILTO               | Número da entrada para alarme de filtro sujo.        |
|               | Saida               |                                                      |
|               | VENTILADOR          | Número da saída para acionamento do ventilador.      |
| Mapa saídas   | Saida COMPR x       | Número da saída para acionamento do compressor       |
|               | Saida RES x         | Número da saída para acionamento da resistência      |
|               | Habilita refr       | Habilita controle de refrigeração                    |
|               | Habilita aquec      | Habilita controle de aquecimento                     |
|               | Modo medicao        |                                                      |
|               | Amb                 | Modo de medição da temperatura ambiente.             |
|               | Banda morta         | Diferença mínima entre setpoints de                  |
| Controle temp | Danaa morea         | aquecimento/refrigeração.                            |
|               | Histerese Rf x      | Histereses do controle de refrigeração               |
|               | Histerese Aq x      | Histereses do controle de aquecimento.               |
|               | Min sp refr         | Mínimo setpoint de ajuste para refrigeração.         |
|               | Max sp aquec        | Máximo ajuste do setpoint de aquecimento.            |
|               | Resolucao setp      | Incremento do setpoint de temperatura.               |
| Ventilador    | Modo ventilador     | Modo de funcionamento do ventilador.                 |
|               | Tempo alrm vent     | Tempo para alarme do ventilador.                     |
|               | Habilita            | Habilita rodízio entre estágios.                     |
|               | rodizio             | Número de estários habilitados                       |
| Compressores  | Nulli estagios      | Numero de estaglos habilitados                       |
|               | Min ligado          | Tempo minimo ligado.                                 |
|               | Min desligado       | Tempo minimo desligado.                              |
|               | ALIASO ESLAGIOS     | Atraso entre acionamento de estagios.                |
|               | rodizio             | Habilita rodízio entre estágios.                     |
|               | Num estágios        | Número de estágios babilitados                       |
| Resistencias  | Min ligado          | Tempo mínimo ligado                                  |
|               | Min desligado       | Tempo mínimo desligado                               |
|               | Atraso estágios     | Atraso entre acionamento de estágios                 |
|               | Tipo                |                                                      |
|               | habilitação         | Modo de habilitação do controlador.                  |
| Geral         | Num falhas bloq     | Número de falhas para bloqueio (0 para desabilitar). |
|               | Terme Caller        | Tempo que o controlador deve permanecer em falha     |
|               | Tempo Iaina         | antes de reiniciar.                                  |

### 6. ESPECIFICAÇÕES TÉCNICAS

| Alimentação           | 24 V <sub>AC</sub> ± 20%.                                               |  |  |
|-----------------------|-------------------------------------------------------------------------|--|--|
| Consumo               | 5VA máximo.                                                             |  |  |
| Saídas digitais       | TRIAC, máximo 250V <sub>AC</sub> , 0.5A. Proteção com varistor de 250V. |  |  |
| Entrada NTC           | Sensor NTC 10k, curvas AN ou CP                                         |  |  |
| Medição de            |                                                                         |  |  |
| temperatura           | Erro máx 1ºC ± 0.1ºC após tempo de estabilização de 30 minutos.         |  |  |
| (sensor interno)      |                                                                         |  |  |
| Porta RS485           | EIA-485, sem isolação. Máx 115200 bps.                                  |  |  |
| Temperatura de        | 0 a 60 °C. ∐midade máx 05% não condensável                              |  |  |
| operação              |                                                                         |  |  |
| Peso                  | 200 gramas.                                                             |  |  |
| Fixação               | Sobrepor em parede                                                      |  |  |
| Dimensões<br>externas | 120 x 81 x 25 mm                                                        |  |  |

#### **CONTROLE DE REVISÕES**

#### **REVISÃO E**

Incluída descrição de acionamento dos estágios de compressores e resistências.

#### REVISÃO D

Incluída especificação do sensor de temperatura interno.

#### **REVISÃO C**

Observação sobre ligação interna entre VAC\_B e COM.

#### **REVISÃO B**

Correções para adição da nova tecla ENTER.

#### **REVISÃO A**

Versão inicial.

MCA-2E – MANUAL DE SERVIÇO Revisão E – 20210728

A critério da fábrica e, tendo em vista o aperfeiçoamento do produto, as características aqui constantes poderão ser alteradas sem aviso prévio.

# CLIMATE

Dedicado e otimizado para sua demanda

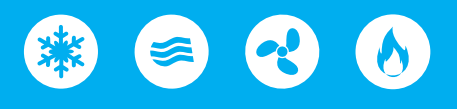

# Descubra mais em

www.mercatoautomacao.com.br/climate

Tire suas dúvidas suporte@mercatoautomacao.com.br

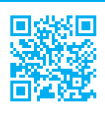

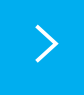

www.mercatoautomacao.com.br Controladores, medidores, instrumentos e periféricos para automação e HVAC-R

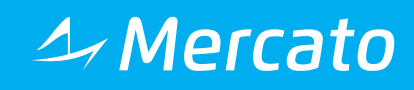